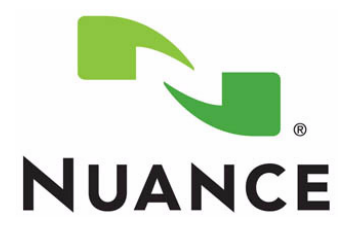

# PowerScribe<sup>®</sup> 360 Critical Results Bridge

Installation Manual

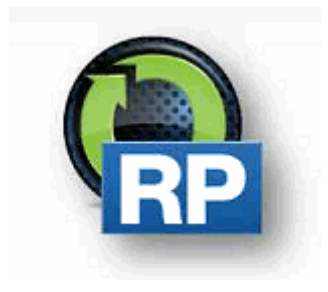

The latest version of this manual is available on the Nuance Healthcare Community.

PN 889648

Printed in U. S. A.

#### Trademarks

October 1, 2018

Nuance®, the Nuance logo, Dictaphone®, Dragon® NaturallySpeaking®, PowerScribe®, RadPort<sup>™</sup>, and RadWhere<sup>™</sup> are trademarks or registered trademarks of Nuance Communications, Inc. or its affiliates in the United States and/or other countries. All other trademarks referenced herein are trademarks or registered trademarks of their respective owners.

#### **Copyright Notice**

This manual is copyrighted and all rights are reserved by Nuance Communications, Inc. No part of this publication may be reproduced, transmitted, transcribed, stored in a retrieval system, or translated into any language or computer language, in any form or by any means, electronic, mechanical, magnetic, optical, chemical, manual, or otherwise, without the prior written permission of Dictaphone Healthcare Solutions, Nuance Communications, Inc., 1 Wayside Rd., Burlington, MA 01803.

Copyright © 2018 Nuance Communications, Inc. All rights reserved.

#### Disclaimer

This document is provided "AS IS" WITHOUT WARRANTY OF ANY KIND, EITHER EXPRESSED OR IMPLIED, INCLUDING, BUT NOT LIMITED TO, THE IMPLIED WARRANTIES OF MERCHANTABILITY, FITNESS FOR A PARTICULAR PURPOSE, OR NON-INFRINGEMENT. Nuance shall not under any circumstances be liable to any person for any special, incidental, indirect or consequential damages, including, without limitation, damages resulting from use of OR RELIANCE ON the INFORMATION presented, loss of profits or revenues or costs of replacement goods, even if informed in advance of the possibility of such damages.

Every effort has been made to ensure the accuracy of the information presented. However, Nuance assumes no responsibility for the accuracy of the information. Product information is subject to change without notice. Changes, if any, will be incorporated in new editions of this publication. Nuance may make improvements and/or changes in the products and/or the programs described in this publication at any time without notice. Mention of non-Nuance products or services is for information purposes only and constitutes neither an endorsement nor a recommendation.

# **Table of Contents**

| Table of Contents                                                                                                   | iv        |
|----------------------------------------------------------------------------------------------------|-----------|
| Front Matter                                                                                                    | 1-1       |
| Best Practices                                                                                                    | 1-2       |
| Windows 2012 Server Setup                                                                                           | 2-1       |
| Important Configuration Notes                                                                                       |           |
| Install / Configure Roles and Services - Windows Server 2012                                                        |           |
| Microsoft SQL Server Express 2012                                                                                   | 3-1       |
| Microsoft SQL Server 2012 Express Installation<br>Important Installation Notes<br>SQL Server Installation Procedure |           |
| CR Bridge Database Installation                                                                                     | 4-1       |
| Software Installation                                                                                               |           |
| Database Installation/Upgrade      CR Bridge Database Installation/Upgrade                                          |           |
| Manual Revision History                                                                                             | History-1 |

# **FRONT MATTER**

This section defines notations that may appear throughout the document.

| Best Practice |                                                                                                    |
|---------------|----------------------------------------------------------------------------------------------------|
|               | This <b>Best Practice</b> icon indicates the recommended<br>Nuance procedure to follow when installing or configuring<br>the Nuance PowerScribe 360 application.                                                                                                    |
|               | For example:                                                                                                    |
|               | • PowerScribe 360 Reporting supports Lightweight<br>Directory Access Protocol (LDAP). Nuance<br>recommends the use of LDAP for end-user PS360<br>access.                                                                                                    |
|               | • During the PowerScribe 360 Reporting installation<br>process several system level users and passwords need<br>to be created. The Customer's site administer should<br>provide system level passwords consistent with the<br>customer's internal password policies. Passwords<br>should only be communicated over secure encrypted<br>channels and/or stored in secure encrypted locations. |
|               | • Microsoft General Security Advice and Best Practices.                                                                                                    |
|               | • Client workstations rebooting recommendations.                                                                                                    |
|               | Nuance Anti-Virus recommendations.                                                                                                    |
|               | • Nuance recommends the use of LDAP for end-user PS360 access.                                                                                                    |
|               | The <b>IMPORTANT</b> icon indicates to the reader's attention to important information you don't want them to miss.                                                                                                    |
| NOTE          | The <b>NOTE</b> icon provides auxiliary information or further explanation to the adjacent paragraph(s).                                                                                                    |
| STOP          | This <b>STOP</b> icon is an indication that a necessary require-<br>ment is to be met before you proceed to the next step.                                                                                                    |

## **Best Practices**

• Nuance recommends following Microsoft best practices as outlined in

#### Microsoft TechNet General Security Advice and Best Practices

- **PowerScribe 360 Critical Results Bridge** is compatible with several currently supported versions of Microsoft Windows Server operating systems, Nuance recommends using the latest compatible version listed in the **PowerScribe 360 Critical Results Bridge** System Specifications, currently **Windows Server 2012**.
- **PowerScribe 360 Critical Results Bridge** is compatible with several currently supported versions of Microsoft SQL Server, Nuance recommends using the latest compatible version listed in the **PowerScribe 360 Critical Results Bridge** System Specifications, currently **SQL Server Express 2012**.
- Nuance fully supports all third-party hardware and software updates related to critical security fixes immediately upon release. Nuance recommends that customers apply third party updates consistent with their internal security policies.
- During the *PowerScribe 360 Critical Results Bridge* installation process several system level users and associated passwords need to be created. Nuance recommends that the Customer's site administer provides the system level passwords consistent with the customer's internal password policies. Nuance recommends the use of strong/complex passwords consistent with the customer's passwords consistent with the customer's passwords consistent with the customer's passwords consistent with the customer's passwords consistent with the customer's passwords consistent with the customer's passwords consistent with the customer's passwords consistent with the customer's passwords consistent with the customer's passwords consistent policies.
- Nuance recommends that any Passwords created during *PowerScribe 360 Critical Results Bridge* installation and configuration only be communicated over secure encrypted channels and/or stored in secure encrypted locations.
- Nuance recommends that customers protect *PowerScribe 360 Critical Results Bridge* from viruses, malware, data loss, etc. consistent with their internal policies. To prevent performance degradation Nuance recommends excluding *PowerScribe 360 Critical Results Bridge* processes from antivirus (AV), data loss prevention (DLP), or similar applications to prevent interference with application operations resulting in latency and or file manipulation. Process exclusion will protect application performance while allowing AV, DLP, etc. to monitor file operations initiated by other processes. Specific locations and file types are available for AV applications that do not allow process exclusion, see Article 6870: *Files and Folders Acted Upon by the PS360 Client and Servers* for details.
- Nuance does not recommend exposing network services to untrusted networks unless otherwise advised by Nuance documentation or Support.

# **Important Configuration Notes**

The IIS must be installed and configured on the C drive for PowerScribe 360 Reporting and for the Mobile server.

# Install / Configure Roles and Services - Windows Server 2012

## **Verify Server Configuration**

Prior to installation, verify that the server the Client provided is properly configured.

- 1. Download the PowerShell <u>script, Support.PS360.Server.Roles.zip</u> from SharePoint.
- 2. Unzip the file.
- 3. Right-click the Run.cmd file and choose run as administrator.
- 4. Review the output to ensure all required roles are installed as specified below:Run the Windows 2012 PowerShell Command, Get-WindowsFeature, and then compare the list with the features and options listed below.
- 5. If the roles are incorrect, install the appropriate role or feature.

| Windows 2012                                   |                     |  |  |  |
|------------------------------------------------|---------------------|--|--|--|
| Display Name                                   | Name                |  |  |  |
| [X] Application Server                         | Application-Server  |  |  |  |
| [X] .NET Framework 4.5                         | AS-NET-Framework    |  |  |  |
| [X] TCP Port Sharing                           | AS-TCP-Port-Sharing |  |  |  |
| [] Web Server (IIS) Support                    | AS-Web-Support      |  |  |  |
| [X] Windows Process Activation Service Support | AS-WAS-Support      |  |  |  |
| [X] HTTP Activation                            | AS-HTTP-Activation  |  |  |  |
| [X] Named Pipes Activation                     | AS-Named-Pipes      |  |  |  |

| Windows 2012                            |                         |  |  |  |
|-----------------------------------------|-------------------------|--|--|--|
| Display Name Name                       |                         |  |  |  |
| [X] TCP Activation                      | AS-TCP-Activation       |  |  |  |
| [X] Fax Server                          | Fax                     |  |  |  |
| [X] File and Storage Services           | FileAndStorage-Services |  |  |  |
| [X] File and iSCSI Services             | File-Services           |  |  |  |
| [X] File Server                         | FS-FileServer           |  |  |  |
| [X] Storage Services                    | Storage-Services        |  |  |  |
| [X] Web Server (IIS)                    | Web-Server              |  |  |  |
| [X] Web Server                          | Web-WebServer           |  |  |  |
| [X] Common HTTP Features                | Web-Common-Http         |  |  |  |
| [X] Default Document                    | Web-Default-Doc         |  |  |  |
| [X] Directory Browsing                  | Web-Dir-Browsing        |  |  |  |
| [X] HTTP Errors                         | Web-Http-Errors         |  |  |  |
| [X] Static Content                      | Web-Static-Content      |  |  |  |
| [X] HTTP Redirection                    | Web-Http-Redirect       |  |  |  |
| [X] WebDAV Publishing                   | Web-DAV-Publishing      |  |  |  |
| [X] Health and Diagnostics              | Web-Health              |  |  |  |
| [X] HTTP Logging                        | Web-Http-Logging        |  |  |  |
| [X] Logging Tools                       | Web-Log-Libraries       |  |  |  |
| [X] Request Monitor                     | Web-Request-Monitor     |  |  |  |
| [X] Tracing                             | Web-Http-Tracing        |  |  |  |
| [X] Performance                         | Web-Performance         |  |  |  |
| [X] Static Content Compression          | Web-Stat-Compression    |  |  |  |
| [] Dynamic Content Compression          | Web-Dyn-Compression     |  |  |  |
| [X] Security                            | Web-Security            |  |  |  |
| [X] Request Filtering                   | Web-Filtering           |  |  |  |
| [X] Basic Authentication                | Web-Basic-Auth          |  |  |  |
| [] Centralized SSL Certificate Support  | Web-CertProvider        |  |  |  |
| [] Client Certificate Mapping Authentic | Web-Client-Auth         |  |  |  |
| [] Digest Authentication                | Web-Digest-Auth         |  |  |  |
| [] IIS Client Certificate Mapping Authe | Web-Cert-Auth           |  |  |  |
| [] IP and Domain Restrictions           | Web-IP-Security         |  |  |  |
| [] URL Authorization                    | Web-Url-Auth            |  |  |  |
| [X] Windows Authentication              | Web-Windows-Auth        |  |  |  |
| [X] Application Development Web-App-Dev |                         |  |  |  |

| Windows 2012                                         |                         |  |  |  |
|------------------------------------------------------|-------------------------|--|--|--|
| Display Name                                         | Name                    |  |  |  |
| [X] .NET Extensibility 3.5                           | Web-Net-Ext             |  |  |  |
| [X] .NET Extensibility 4.5                           | Web-Net-Ext45           |  |  |  |
| [X] ASP.NET 4.5                                      | Web-Asp-Net45           |  |  |  |
| [X] ISAPI Extensions                                 | Web-ISAPI-Ext           |  |  |  |
| [X] ISAPI Filters                                    | Web-ISAPI-Filter        |  |  |  |
| [X] Management Tools                                 | Web-Mgmt-Tools          |  |  |  |
| [X] IIS Management Console                           | Web-Mgmt-Console        |  |  |  |
| [X] IIS 6 Management Compatibility                   | Web-Mgmt-Compat         |  |  |  |
| [X] IIS 6 Metabase Compatibility                     | Web-Metabase            |  |  |  |
| [X] IIS 6 WMI Compatibility                          | Web-WMI                 |  |  |  |
| [] IIS Management Scripts and Tools                  | Web-Scripting-Tools     |  |  |  |
| [X] .NET Framework 4.5 Features                      | NET-Framework-45-Fea    |  |  |  |
| [X] .NET Framework 4.5                               | NET-Framework-45-Core   |  |  |  |
| [X] ASP.NET 4.5                                      | NET-Framework-45-ASPNET |  |  |  |
| [X] WCF Services                                     | NET-WCF-Services45      |  |  |  |
| [X] Message Queuing                                  | MSMQ                    |  |  |  |
| [X] Message Queuing Services                         | MSMQ-Services           |  |  |  |
| [X] Message Queuing Server                           | MSMQ-Server             |  |  |  |
| [X] Message Queuing Triggers                         | MSMQ-Triggers           |  |  |  |
| [X] User Interfaces and Infrastructure               | User-Interfaces-Infra   |  |  |  |
| [X] Graphical Management Tools and<br>Infrastructure | Server-Gui-Mgmt-Infra   |  |  |  |
| [X] Server Graphical Shell                           | Server-Gui-Shell        |  |  |  |
| [X] Windows PowerShell                               | PowerShellRoot          |  |  |  |
| [X] Windows PowerShell 4.0                           | PowerShell              |  |  |  |
| [] Windows PowerShell 2.0 Engine                     | PowerShell-V2           |  |  |  |
| [X] Windows PowerShell ISE                           | PowerShell-ISE          |  |  |  |
| [X] Windows Process Activation Service               | WAS                     |  |  |  |
| [X] Process Model                                    | WAS-Process-Model       |  |  |  |
| [X] .NET Environment 3.5                             | WAS-NET-Environment     |  |  |  |
| [X] Configuration APIs                               | WAS-Config-APIs         |  |  |  |
| [X] WoW64 Support                                    | WoW64-Support           |  |  |  |

# MICROSOFT SQL SERVER EXPRESS 2012

# **Microsoft SQL Server 2012 Express Installation**

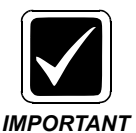

The version of Microsoft SQL Server must be Microsoft SQL Server 2012 Express and the instance must be .\SQLEXPRESS. This is the only version/instance that is supported.

## **Important Installation Notes**

During the installation:

- Install using the **SQL Server 2012 Express with Tools** (SQLEXPRWT\_x64\_ENU.exe) option so that you download the Management application.
- The installation will download other software applications, such as .NET 3.5 SP1, PowerShell, and Windows Installer if they do not already exist on the machine. Reboot as required by the installation for these items. You will be returned to the installation process after the reboot.
- Server Configuration:
  - Accept the instance .\SQLEXPRESS, which is the default setting for the installer (do not use *default instance*).
  - Choose the Mixed Mode (SQL Server authentication and Windows authentication) option.
- Accounts:
  - SQL Server Database Engine account: NT Authority\System, Startup Type set to Automatic
  - Use the same account for all SQL Server services.
  - Add the Administrators Group to SQL access with sa rights.
- Database Engine Configuration you must install the following options:
  - Database Engine Services (do not check SQL Server Replication)
  - Client Tools Connectivity

- Management Tools Basic
- Management Tools Complete

## **SQL Server Installation Procedure**

You may not be presented with all the steps listed below, depending on the third-party Microsoft applications that may already exist on the machine.

- 1. When performing the installation, log on to Windows as an Administrator or as a domain user who has local administrative rights. It is easiest if you log on as the same user that will perform any required administrative duties on the SUS Server.
- 2. You must have Microsoft XML6 on the machine. Run Windows Update to get the latest secure service pack for that application.
- 3. Allow the installation program to install any prerequisite programs, such as .NET 4, etc., rebooting as required.
- 4. Download the Microsoft SQL 2012 Express installation from http://www.microsoft.com/en-us/download/details.aspx?id=43351.
- 5. Launch the installation program. The SQL Server Installation Center dialog displays.

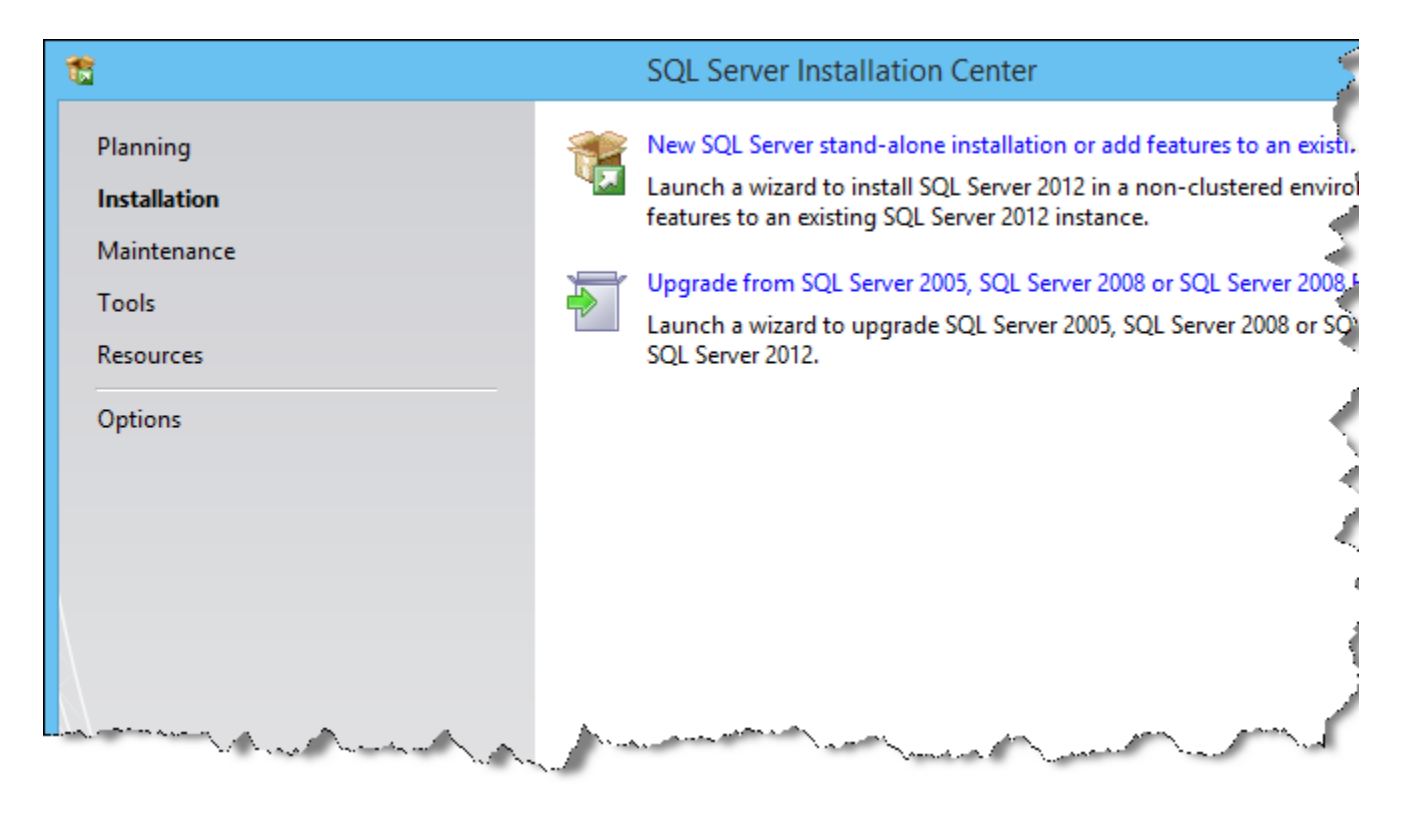

6. Click the New SQL Server stand-alone installation option.

| 1                                                       | SQL Ser                                                                                                    | ver 2012 Setup                                                                                                    |                                   |                                                           |                                         |
|---------------------------------------------------------|----------------------------------------------------------------------------------------------------|----------------------------------------------------------------------------------------------------|-----------------------------------|-----------------------------------------------------------|-----------------------------------------|
| License Terms<br>To install SQL Server 20               | 2, you must accept the Microsoft Softw                                                                                                    | are License Terms.                                                                                                    |                                   |                                                           |                                         |
| License Terms<br>Product Updates<br>Install Setup Files | MICROSOFT SOFTWARE LI<br>MICROSOFT SQL SERVER :<br>These license terms are an<br>live, one of its affiliates) and<br>which includes the media or<br>updates,<br>supplements,<br>Internet-based services | CENSE TERMS<br>2012 EXPRESS<br>agreement between Microsoft C<br>I you. Please read them. They a<br>which you received it, if any. T | Corporati<br>pply to t<br>he term | ion (or based on<br>the software nan<br>s also apply to a | where you<br>ned above,<br>ny Microsoft |
|                                                         | I accept the license terms. Send feature usage data to configuration and how you See the Microsoft SQL Server 2                                                                                         | Microsoft. Feature usage data incl<br>use SQL Server and its component<br>012 Privacy Statement for more in                         | udes info<br>s.<br>formatic       | ormation about y                                          | Copy Pi                                 |
|                                                         |                                                                                                    | <                                                                                                    | Back                              | Next >                                                    | Cancel                                  |

The SQL Server 2012 Setup dialog displays.

7. Check I accept the license terms, and then click Next.

| Feature Selection Select the Express features to                                                                                                    | SQL Server 20                                                                                                    | 112 Setup – 🗆 🗙                                                                                                    |
|----------------------------------------------------------------------------------------------------|----------------------------------------------------------------------------------------------------|----------------------------------------------------------------------------------------------------|
| Setup Support Rules<br>License Terms<br>Feature Selection<br>Installation Rules<br>Instance Configuration<br>Disk Space Requirements<br>Server Configuration<br>Database Engine Configuration<br>Error Reporting<br>Installation Configuration Rules<br>Installation Progress<br>Complete | Eeatures:<br>Instance Features<br>SQL Server Replication<br>Shared Features<br>Client Tools Connectivity<br>Client Tools Backwards Comp.<br>Client Tools SDK<br>Management Tools - Basic<br>Management Tools - Com<br>SQL Client Connectivity SDK<br>LocalDB<br>Redistributable Features | Feature description:         Includes the Database Engine, the core service for storing, processing and securing data. The Database Engine provides controlled access and rapid transaction processing.         atibility         plete         Already installed:         Windows PowerShell 2.0         Microsoft .NET Framework 3.5         Microsoft .NET Framework 4.0         To be installed from media: |
|                                                                                                    | Select <u>All</u> <u>Unselect All</u><br>Shared feature directory: C:\Pr<br>Shared feature directory ( <u>x</u> 86): C:\Pr                                                                                                    | rogram Files\Microsoft SQL Server\                                                                                                    |

The SQL Server 2012 Setup - Feature Selection dialog displays.

- 8. Check the following Features, and then click Next:
  - Database Engine Services
  - Client Tools Connectivity
  - Management Tools Basic
  - Management Tools Complete

| 8                                                                                                    | sc                                            | L Server 201                 | 2 Setup               |                        | - • ×   |
|----------------------------------------------------------------------------------------------------|-----------------------------------------------|------------------------------|-----------------------|------------------------|---------|
| Instance Configuration                                                                                        | <b>n</b><br>e ID for the instance of SQL      | Server. Instance             | ID becomes part of t  | the installation path. |         |
| Setup Support Rules<br>License Terms<br>Feature Selection                                                     | Default instance     Named instance:          | SQLExpress                   |                       |                        |         |
| Installation Rules<br>Instance Configuration<br>Disk Space Requirements<br>Server Configuration               | Instance ID:<br>Instance root directory:      | SQLEXPRESS<br>C:\Program Fil | es\Microsoft SQL Ser  | ver\                   |         |
| Database Engine Configuration<br>Error Reporting<br>Installation Configuration Rules<br>Installation Progress | SQL Server directory:<br>Installed instances: | C:\Program File              | es\Microsoft SQL Serv | ver\MSSQL11.SQLEXPF    | RESS    |
| Complete                                                                                                    | Instance Name                                 | Instance ID                  | Features              | Edition                | Version |
|                                                                                                    |                                               |                              |                       |                        |         |
|                                                                                                    |                                               |                              |                       |                        |         |
|                                                                                                    |                                               |                              | < Back                | Next > Can             | Help    |

The SQL Server 2012 Setup - Instance Configuration dialog displays.

9. On the Instance Configuration dialog, check Named instance option and click Next.

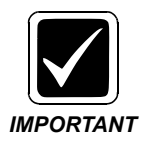

The Instance ID SQLEXPRESS is the default setting for the installer. DO NOT check the Default instance.

| Server Configuration                                                 | SQL SEIVEL                    | zorz setup                      |                   | <i>148</i>   | 8 |
|----------------------------------------------------------------------|-------------------------------|---------------------------------|-------------------|--------------|---|
| Specify the service accounts ar                                      | nd collation configuration.   |                                 |                   |              |   |
| Setup Support Rules<br>License Terms                                 | Service Accounts Collation    |                                 |                   |              |   |
| Feature Selection                                                    | Microsoft recommends that you | use a separate account for each | SQL Server servic | e.           | _ |
| Installation Rules                                                   | Service                       | Account Name                    | Password          | Startup Type | e |
| nstance Configuration                                                | SOL Server Database Engine    | NT AUTHORITY/LOCAL              |                   | Dirabled     | - |
| nstallation Configuration Rules<br>installation Progress<br>Complete |                               |                                 |                   |              |   |
|                                                                      |                               |                                 |                   |              |   |

The SQL Server 2012 Setup - Server Configuration dialog displays.

10. Select the SQL Server Database Engine Account Name and click to browse.

The Select User or Group Dialog displays.

| Select User or Group                                 | ×            |
|------------------------------------------------------|--------------|
| Select this object type:                             |              |
| User, Group, or Built-in security principal          | Object Types |
| From this location:                                  |              |
| MINIBOOK                                             | Locations    |
| Enter the object name to select ( <u>examples</u> ): |              |
| System                                               | Check Names  |
|                                                      |              |
|                                                      |              |
| Advanced OK                                          | Cancel       |

- 11. Click Locations, and then set the From this Location to the local server.
- 12. Click Check Names, and type System.
- 13. Click **OK**.

|                                                         | SQL Server                   | 2012 Setup                       |                   |             |   |
|---------------------------------------------------------|------------------------------|----------------------------------|-------------------|-------------|---|
| Server Configuration<br>Specify the service accounts an | nd collation configuration.  |                                  |                   |             |   |
| Setup Support Rules                                     | Service Accounts Collation   |                                  |                   |             |   |
| License Terms<br>Feature Selection                      | Microsoft recommends that yo | u use a separate account for eac | h SQL Server serv | ice.        |   |
| Installation Rules                                      | Service                      | Account Name                     | Password          | Startup Typ | e |
| instance Configuration                                  | SQL Server Database Engine   | NT Service\MSSQL\$SQL.           |                   | Automatic   | ~ |
| Disk Space Requirements                                 | SQL Server Browser           | NT AUTHORITY\LOCAL               | -                 | Disabled    | ¥ |
| nstallation Progress<br>Complete                        |                              |                                  |                   |             |   |
|                                                         |                              |                                  |                   |             |   |

The Server Configuration dialog displays.

14. Make sure that the Startup Type is set to Automatic, and then click Next.

| 5                                                                                                    | 5                                                                                                    | SQL Server 2012 Setup                                                                                                    |                                                                                  |
|----------------------------------------------------------------------------------------------------|----------------------------------------------------------------------------------------------------|----------------------------------------------------------------------------------------------------|----------------------------------------------------------------------------------|
| Database Engine Confi<br>Specify Database Engine auther                                                                                                    | guration                                                                                                    | administrators and data directories.                                                                                                    |                                                                                  |
| Setup Support Rules<br>Installation Type<br>License Terms<br>Feature Selection<br>Installation Rules<br>Instance Configuration<br>Disk Space Requirements<br>Server Configuration<br>Database Engine Configuration<br>Error Reporting<br>Installation Configuration Rules<br>Installation Progress<br>Complete | Server Configuration<br>Specify the authen<br>Authentication Mo<br>Windows auther<br>Mixed Mode (St<br>Specify the password:<br>Enter password:<br>Confirm password:<br>Specify SQL Server | Data Directories User Instances FILESTREAU<br>tication mode and administrators for the Databa<br>de<br>ntication mode<br>QL Server authentication and Windows authention<br>and for the SQL Server system administrator (sa)<br> | M<br>ase Engine.<br>cation)<br>account.                                          |
|                                                                                                    | Minibook/Administ<br>BUILTIN/Administ<br>Add Current User                                                                                                    | atrator (Administrator)<br>rators (Administrators)<br>AddRemove                                                                                                    | SQL Server administrators<br>have unrestricted access<br>to the Database Engine. |
|                                                                                                    |                                                                                                    | < Back Next >                                                                                                    | Cancel Help                                                                      |

The Database Engine Configuration dialog displays.

- 15. Select the Mixed Mode (SQL Server authentication and Windows authentication) option.
- 16. Enter the SA password and confirm.

The current user is automatically added to the Specify SQL Server administrators.

17. Click **Add**.

The Select Users or Groups dialog displays.

| Select Users or Groups                                | ×            |
|-------------------------------------------------------|--------------|
| Select this object type:                              |              |
| Users, Groups, or Built-in security principals        | Object Types |
| From this location:                                   |              |
| MINIBOOK                                              | Locations    |
| Enter the object names to select ( <u>examples</u> ): |              |
| Administrators                                        | Check Names  |
|                                                       |              |
| Advanced OK                                           | Cancel       |

- 18. If From this location is **not** set to the local server, click **Locations** and browse to the local sever location.
- 19. Add Administrators to the object names box. You can either:

Type **Administrators** and then click **Check Names** to add it to the object names selection box;

OR

Click Advanced, click Find Now, and then double-click the Administrators group.

20. Click **OK**.

The Error Reporting dialog displays.

| <b>t</b>                                                                                                    | SQL Server 2012 Setup – 🗆 🗙                                                                                                    |
|----------------------------------------------------------------------------------------------------|----------------------------------------------------------------------------------------------------|
| Error Reporting<br>Help Microsoft improve SQL S<br>Setup Support Rules<br>License Terms<br>Feature Selection<br>Installation Rules<br>Instance Configuration<br>Disk Space Requirements<br>Server Configuration<br>Database Engine Configuration<br>Error Reporting<br>Installation Configuration Rules | SQL Server 2012 Setup       -       -       ×         ierver features and services.       Specify the information that you would like to automatically send to Microsoft to improve future releases of SQL Server. These settings are optional. Microsoft treats this information as confidential. Microsoft may provide updates through Microsoft Update to modify feature usage data. These updates might be downloaded and installed on your machine automatically, depending on your Automatic Update settings.         See the Microsoft SQL Server 2012 Privacy Statement for more information.         Read more about Microsoft Update and Automatic Update.         Send Windows and SQL Server Error Reports to Microsoft or your corporate report server. This setting only applies to services that run without user interaction. |
| Complete                                                                                                    | < Back Next > Cancel Help                                                                                                    |

21. Click Next.

| <b>1</b> 0                                          | SQL Server 2012 S                                                                                                    | Setup                                                                                                    | - • ×                                                                 |
|-----------------------------------------------------|----------------------------------------------------------------------------------------------------|----------------------------------------------------------------------------------------------------|-----------------------------------------------------------------------|
| Complete<br>Your SQL Server 2012 installa           | tion completed successfully with product upda                                                                                                    | tes.                                                                                                    |                                                                       |
| Setup Support Rules<br>License Terms                | Information about the Setup operation or p                                                                                                    | oossible next steps:                                                                                                    |                                                                       |
| Feature Selection                                   | Feature                                                                                                    | Status                                                                                                    | ^                                                                     |
| Installation Polos                                  | Management Tools - Complete                                                                                                    | Succeeded                                                                                                    |                                                                       |
| Installation Rules                                  | Client Tools Connectivity                                                                                                    | Succeeded                                                                                                    |                                                                       |
| Instance Configuration                              | Management Tools - Basic                                                                                                    | Succeeded                                                                                                    |                                                                       |
| Disk Space Requirements                             | Oatabase Engine Services                                                                                                    | Succeeded                                                                                                    |                                                                       |
| Server Configuration                                | SQL Browser                                                                                                    | Succeeded                                                                                                    |                                                                       |
| Database Engine Configuration                       | Ca SOL Writer                                                                                                    | Succeeded                                                                                                    | *                                                                     |
| Error Reporting<br>Installation Configuration Rules | Details:                                                                                                    |                                                                                                    |                                                                       |
| Installation Progress<br>Complete                   | Viewing Product Documentation for<br>Only the components that you use to v<br>been installed. By default, the Help Vie<br>SQL Server, you can use the Help Libro<br>your local computer. For more informat<br>chttp://go.microsoft.com//wink/?LinkU | SQL Server<br>iew and manage the documentation for<br>wer component uses the online library.<br>any Manager component to download do<br>ion, see Use Microsoft Books Online for<br>=224683>. | SQL Server have<br>After installing<br>cumentation to<br>r SQL Server |
|                                                     |                                                                                                    |                                                                                                    | ~                                                                     |
|                                                     | Summary log file has been saved to the foll                                                                                                    | owing location:                                                                                                    | v                                                                     |
|                                                     | Summary log file has been saved to the foll<br><u>C:\Program Files\Microsoft SQL Server\110</u><br><u>\Summary Minibook 20140819 092936.t</u>                                                                                                    | owing location:<br>\ <u>Setup Bootstrap\Log\20140819_092936</u><br>xt                                                                                                    | ÷                                                                     |

The installation starts and is completed when the Complete dialog displays.

22. Click Close.

# CR BRIDGE DATABASE

# **Software Installation**

This will be performed by the Implementation Team.

## **Database Installation/Upgrade**

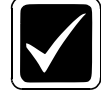

The IIS must be installed and configured on the C drive.

IMPORTANT

1) Double-click DatabaseSetup.exe. The Database Setup dialog displays.

| Nua             | ance PS360 Critical Results - Database Setup | x |
|-----------------|----------------------------------------------|---|
|                 |                                              |   |
| Server name:    | VINWQ11531                                   |   |
| Database name:  | CriticalResultsBridge                        |   |
| Authentication: | SQL Server Authentication                    |   |
| Usemame         | ps360crbuser                                 |   |
| Password:       |                                              |   |
|                 | Next Cancel                                  |   |
|                 |                                              |   |

- 23. On the Database Setup dialog, enter the following, and then click Next:
  - Server name Select the name of SQL Server Name from the list or enter a Server name.
  - Database name Name of existing Database. New Database can be updated/created during deployment process.

• Authentication – Windows or SQL Server.

**Windows user account**, SQL Server validates the account name and password using the Windows principal token in the operating system.

**SQL Server Authentication**, logins are created in SQL Server that are not based on Windows user accounts and should have Administrator permission.

- Username This must be an SQL Admin account.
- Password

If the database does not exist, the Database Setup dialog displays.

| Nuance PowerScribe 360   Crit                     | tical Results - Databas     | se Setup 🔽 |
|---------------------------------------------------|-----------------------------|------------|
| Databae CriticalResultsBridge do<br>new Database? | oes not exists, Do you want | to create  |
|                                                   | Yes                         | No         |

a. Click **Yes** to create a new database, and enter the following database information.

| Nuance PS     Nuance PS     Nuance P | 360 Critical Results - Database Setup | _ 🗆 X  |
|----------------------------------------------------------------------------------------------------|---------------------------------------|--------|
|                                                                                                    |                                       |        |
| DB Usemame:                                                                                                    | ps360crbridgeadmin                    | ~      |
| Password:                                                                                                    | *****                                 |        |
| Confirm Password:                                                                                                    | 1                                     |        |
| A new database                                                                                                    | user having access to the database    |        |
|                                                                                                    |                                       |        |
|                                                                                                    |                                       |        |
|                                                                                                    | Back Next                             | Cancel |
|                                                                                                    |                                       |        |

**DB** Username – Select an existing DB Login from the list, or enter a new DB username. This username will have access to the Database as db owner.

- If an existing username is selected, the Password field is disabled.
- If a new username is entered, the Password field is enabled.

**Password** – Set strong passwords for all SQL Server accounts. (Some characteristics for strong password: Is at least 8 characters long; Combine letters, numbers, and symbol characters within the password; Use passwords not found in a dictionary.)

b. Click **Next**. The following diagram displays.

| Discover build folder<br>Drop existing objects;                                                                                                    | tical Results - Database Setup |          |
|----------------------------------------------------------------------------------------------------|--------------------------------|----------|
| Agent.sql<br>AgentParameter.sql<br>AgentStatusType.sql<br>AgentType.sql<br>BridgeConfiguration.sql<br>ErrorQueue.sql<br>SystemInfo.sql<br>Execute scripts:<br>Agent.sql<br>AgentParameter.sql<br>A_AgentStatusType.sql |                                | =        |
|                                                                                                    | Back Rut                       | n Cancel |

c. Click **Run**. The deployment process finishes successfully.

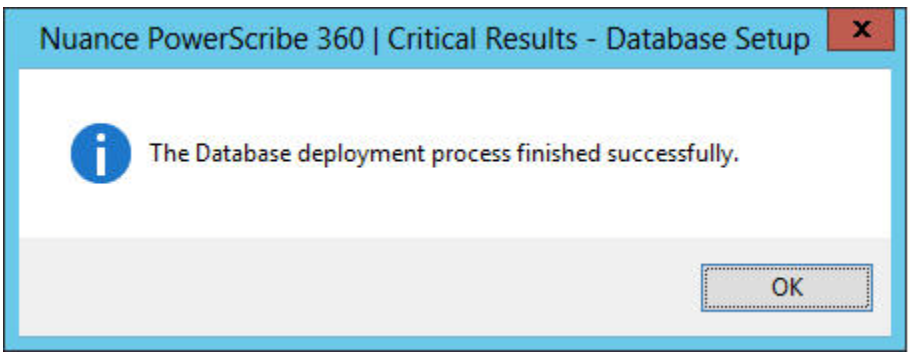

d. Click OK.

If errors dialogs appear, see the CRDBSsetup.log file in the Logs subfolder for details.

The following are error dialog examples:

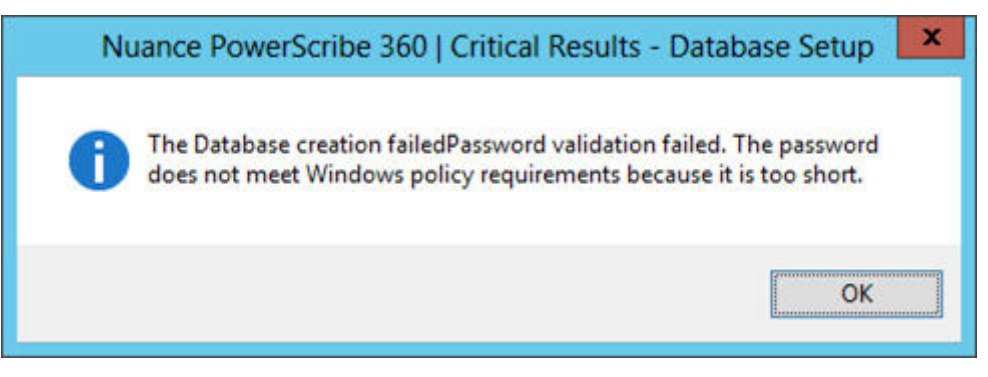

e. Click No to change the input data for an existing database.

## **CR Bridge Database Installation/Upgrade**

1. Double-click CRBridgeSetup.exe.

The Welcome dialog displays.

| Nuance PowerScribe 360 | Critical Results - Bridge Server Setup - Inst                                                                                                    |
|------------------------|----------------------------------------------------------------------------------------------------|
|                        | Welcome to the InstallShield Wizard for Nuance<br>PowerScribe 360   Critical Results - Bridge<br>Server Setup<br>The InstallShield Wizard will install Nuance PowerScribe<br>360   Critical Results - Bridge Server Setup on your<br>computer. To continue, click Next. |
|                        | < <u>B</u> ack <u>N</u> ext> Cancel                                                                                                    |

- 2. Click **Next**. The Component Selection dialog displays. The components available for installation using Application Server Installer:
  - Core Engine Service
  - Bridge Communication Web Service

| Select one or more components to insta | ı |                                          |           |
|----------------------------------------|---|------------------------------------------|-----------|
| Core Engine Service                    |   | an an an an an an an an an an an an an a |           |
| Bridge Communication Web Service       |   |                                          |           |
|                                        |   |                                          |           |
|                                        |   |                                          |           |
|                                        |   |                                          |           |
| 1                                      |   |                                          |           |
|                                        |   | Select All                               | Clear All |

3. Select all required components, and click Next.

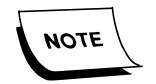

At least one component must be selected, otherwise the following error displays:

| Nuance   | PowerScribe 360   Critical Results - Bridge Server Setup - I     |
|----------|------------------------------------------------------------------|
| <u>^</u> | You must select at least one component to continue installation! |
|          | ОК                                                               |

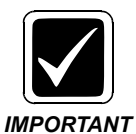

Each component can be configured on its special configuration dialog. If some component was not selected or it was already installed, the configuration dialog for this component should not appear.

The Prerequisites Checks dialog displays.

|   | Prerequisite                       | Status |
|---|------------------------------------|--------|
| 0 | .NET Framework 4.0                 | ОК     |
| 0 | Internet Information Service (IIS) | ок     |
| 0 | Microsoft Message Queuing 4.0      | ОК     |
|   |                                    |        |

The prerequisites list and status generates according to requirements of the selected prerequisite components.

| 4. | Click Next. | The Core | <b>Engine Service</b> | dialog | displays. |
|----|-------------|----------|-----------------------|--------|-----------|
|    |             |          | 0                     | 0      | 1 2       |

| Nuance PowerScribe 360   Critical Results - Bridge Server Setup - Inst 🗴 |                                                                          |        |  |  |  |
|--------------------------------------------------------------------------|--------------------------------------------------------------------------|--------|--|--|--|
| Core Engine Servic                                                       | e                                                                        | 2      |  |  |  |
| Install Location: C:\F                                                   | Program Files (x86)\Nuance\PowerScribe 360 Critical Results <sup>1</sup> | Browse |  |  |  |
| Web Application Pool:                                                    | PS360CRBridgeAppPool v                                                   |        |  |  |  |
| Web Site:                                                                | CRBridge ~                                                               |        |  |  |  |
| Portal Web Folder:                                                       | CRPortal                                                                 |        |  |  |  |
| Service API Folder:                                                      | CoreEngineService                                                        |        |  |  |  |
| Database Configuration<br>Server Name:                                   | n<br>vinwq11531                                                          |        |  |  |  |
| DB Name:                                                                 | CriticalResultsReports                                                   |        |  |  |  |
| User Name:                                                               | ps360crbridgeadmin                                                       |        |  |  |  |
| Password:                                                                | •••••                                                                    |        |  |  |  |
| Windows Credential                                                       |                                                                          |        |  |  |  |
| Account                                                                  | lan\psservice                                                            |        |  |  |  |
| Password:                                                                | ••••••                                                                   |        |  |  |  |
| InstallShield                                                            |                                                                          |        |  |  |  |
|                                                                          | < <u>B</u> ack <u>N</u> ext>                                             | Cancel |  |  |  |

- 5. On the Core Engine Service dialog, enter the following:
  - Install Location This is the folder location where CoreEngine Win Service's binaries will be located.
  - Windows Credential This is the credentials which will be used when creating the CoreEngine Win Service.
  - Web Site This is the IIS Web Site Name where the Core Engine Web application will be created.
  - **Portal Web Folder and Service API Folder** This is the folders (web apps) which will be created in IIS Web Site directory.

#### Best Practice

 $\bigcirc$ 

- The *"password name"* password entered should be provided by the customer's site administrator consistent with the customer's internal password policies. Nuance recommends the use of strong/complex passwords.
- Passwords should only be communicated over secure encrypted channels and/or stored in secure encrypted locations.

|                     |                              | 1    |
|---------------------|------------------------------|------|
| Web Location        |                              |      |
| Application Pool:   | PS360CRBridgeAppPool         | -    |
| Site:               | CRBridge                     | •    |
| Folder:             | BridgeComminicationService   | 7    |
| Core Engine Service | e Configuration              |      |
| Protocol            | Server and Path              | Port |
| http 🗸              | VINWU11531/CoreEngineService | 8089 |
| Database Configura  | ition                        |      |
| Server Name:        | vinwq11531                   |      |
| DB Name:            | CriticalResultsReports       |      |
| User Name:          | ps360crbridgeadmin           |      |
| Password:           | ••                           |      |
| Windows Credentia   |                              | 194  |
| Account:            | lan\pssdkuser                |      |
| Password:           | *****                        |      |
| tallShield          |                              |      |

6. Click **Next**. The Bridge Communication Service Configuration dialog displays.

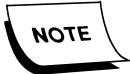

*If you chose only Bridge Communication Service installation, Database Configuration and Windows Credential areas will be enabled.* 

- 7. On the Bridge Communication Service Configuration dialog, enter the following:
  - Web Site IIS Web Site Name where the Bridge Communication Web application will be created.
  - Folder The folder (web app) which will be created in IIS Web Site directory.
  - Core Engine Service Configuration This is the Core Engine Service URL. This information updates automatically according to user input data from 'Core Engine Service' configuration dialog.

#### Best Practice

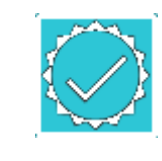

If an SSL certificate is installed on the server / system, set the connection type to HTTPS.

8. Click **Next**. The Pre-Installation Summary dialog displays.

| Pre-Installation Summary                                                                                                    | 24                    |
|----------------------------------------------------------------------------------------------------|-----------------------|
| Verify the information that you see in the Pre-installation Summary screen. To make a<br>click Previous until the appropriate screen is displayed and change the information th                                                                                                    | any changes,<br>here. |
| Bridge Communication Configuration:                                                                                                    | ^                     |
| Web Application Pool: PS360CRBridgeAppPool<br>Web site: CRBridge<br>Bridge Communication Web Folder Name: BridgeComminicationService<br>Windows Account: Ian\pssdkuser<br>Core Engine Service Configuration: http://VINWQ11531/CoreEngineService<br>Core Engine Service Configuration (port): 8089<br> | ~                     |
| allShield                                                                                                    |                       |

- 9. Click **Save Summary**. By Default the summary is saved to the desktop.
- 10. Click Install. The Setup Status dialog displays.

| Nuance PowerScribe 360   Critical Results - Bridge Server Setup - InstallShi |                                                                                                    |  |  |  |  |
|------------------------------------------------------------------------------|----------------------------------------------------------------------------------------------------|--|--|--|--|
|                                                                              | InstallShield Wizard Complete<br>The InstallShield Wizard has successfully installed Nuance<br>PowerScribe 360   Critical Results - Bridge Server Setup. Click<br>Finish to exit the wizard. |  |  |  |  |
|                                                                              | < <u>B</u> ack <b>Finish</b> Cancel                                                                                                    |  |  |  |  |

11. Click Finish.

# **Manual Revision History**

Note: In this table the most recent changes are first by date.

| Date    | Sec | Page | Change (Paragraph, Sentence, Figure, Table, etc.) | Initials |
|---------|-----|------|---------------------------------------------------|----------|
| 10/1/18 | All | All  | Added Best Practices                              | BW       |